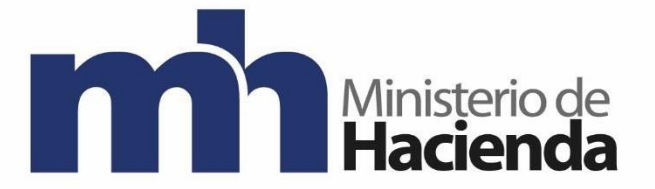

# DIRECCIÓN DE GENERAL DE HACIENDA

DIVISION DE INCENTIVOS FISCALES DEPARTAMENTO DE GESTIÓN DE EXENCIONES

Guía para reseteo de contraseñas en Exonet

ENERO 2023 Versión 1

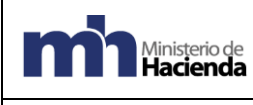

Depto. de Gestión de Exenciones

| 1.  | Introducción                                          | . 2 |
|-----|-------------------------------------------------------|-----|
| 2.  | Objetivo                                              | . 2 |
| 3.  | Alcance                                               | . 2 |
| 4.  | Responsable                                           | . 2 |
| 5.  | Contenido                                             | . 2 |
| Pas | o 1 – Ingreso al formulario de reseteo de contraseñas | . 3 |
| Pas | o 2 – Llenar formulario de reseteo de contraseñas     | . 3 |
| Pas | o 3 – Activación de la cuenta                         | . 6 |
| 6.  | Errores comunes                                       | . 8 |
| 8.  | Glosario de términos y siglas                         | . 9 |
| 9.  | Información de control del Documento                  | . 9 |
| 10. | Documentos a sustituir                                | 10  |
| 11. | Firmas de autorización                                | 10  |

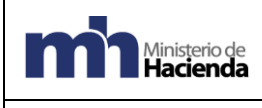

Depto. de Gestión de Exenciones

# 1. Introducción.

La presente guía establece los pasos a seguir para realizar el reseteo de contraseñas en Exonet por parte del usuario.

# 2. Objetivo.

Introducir al usuario de Exonet en el uso de la opción para resetear contraseñas.

# 3. Alcance.

Esta guía es para uso de los usuarios de Exonet y el proceso para utilizarla para resetear contraseñas.

# 4. Responsable.

El Departamento de Gestión de Exenciones es el responsable de la revisión, implementación, divulgación y actualización de esta guía.

# 5. Contenido

# Pre-requisitos

Es necesario contar con un usuario registrado en el sistema Exonet del Ministerio de Hacienda.

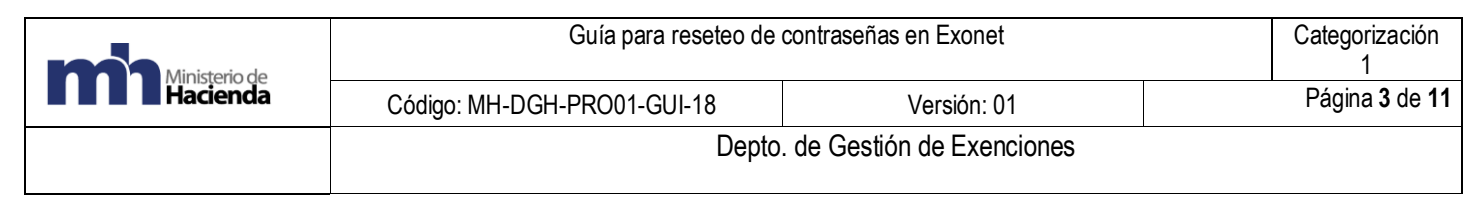

### Paso 1 – Ingreso al formulario de reseteo de contraseñas

1.1 El usuario de deberá de ingresar al link indicado en la pantalla principal de Exonet

| Login<br>Usuario:<br>Clave:           | Física                                      | <b>~</b>                        |            | <b>o</b> in |
|---------------------------------------|---------------------------------------------|---------------------------------|------------|-------------|
| i i                                   | Digite la p<br>dea                          | palabra de la image<br>Reload 1 | n<br>Image |             |
| Solicitud<br>¿Olvidó s<br>Política de | le Registro<br>u contraseñ:<br>e Privacidad | de Beneficiario                 |            |             |

Paso 2 – Llenar formulario de reseteo de contraseñas.

2.1 El usuario deberá llenar los campos solicitados en el formulario.

| Sistema de Exoneraciones de Impuestos v2.                                                                                                    |
|----------------------------------------------------------------------------------------------------|
| Recuperar contraseña                                                                                                    |
| Para recuperar su acceso, ingrese su identificación.<br>Si se encuentra en el registro de usuarios, se le enviará un email con Asunto: Resetear contraseña.              |
| * Tipo de Identificación: Física                                                                                                    |
| * Identificación: 000000001                                                                                                    |
| Digite la palabra de la imagen                                                                                                    |
| politish                                                                                                    |
|                                                                                                    |
| Si sigue teniendo dificultades, contacte al Depto. de Gestión de Exenciones al teléfono 2539-4225 o enviar un correo al correo electrónico: exoneraciones@hacienda.go.cr |
| Confirmar Limpiar campos Volver al Inicio                                                                                                    |
| $\hat{\mathbf{U}}$                                                                                                    |

Si los datos son correctos y la cuenta existe en el sistema, al hacer clic en el botón confirmar el sistema le dará una confirmación de que se envió un código de verificación al correo electrónico registrado por el usuario \*\*IMPORTANTE NO CERRAR ESTA PAGINA\*\*.

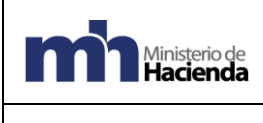

Código: MH-DGH-PRO01-GUI-18

Depto. de Gestión de Exenciones

Versión: 01

|                                                                                                    |                                                                                                    | s de Impuestos v2.0                                                      |  |  |
|----------------------------------------------------------------------------------------------------|----------------------------------------------------------------------------------------------------|--------------------------------------------------------------------------|--|--|
|                                                                                                    | Recuperar contraseña                                                                                                    |                                                                          |  |  |
| Para recuperar su acceso, ingrese su identificación.                                                                                                    |                                                                                                    |                                                                          |  |  |
| Si se encuentra en el registro de usuarios, se le enviará                                                                                                    | un email con Asunto: Resetear contraseña.                                                                                                    |                                                                          |  |  |
| * Tipo de Identificación: Física 🗸                                                                                                    |                                                                                                    |                                                                          |  |  |
| * Identificación: 00000001                                                                                                    |                                                                                                    |                                                                          |  |  |
| Campos Requendos                                                                                                    |                                                                                                    |                                                                          |  |  |
| Digite la palabra de la imagen                                                                                                    |                                                                                                    |                                                                          |  |  |
| polish                                                                                                    |                                                                                                    |                                                                          |  |  |
| polish                                                                                                    |                                                                                                    |                                                                          |  |  |
|                                                                                                    |                                                                                                    |                                                                          |  |  |
| Si sigue teniendo dificultades, contacte al Dento, de Ge                                                                                                    | stión de Exenciones al teléfono 2539.4225 o enviar un correo al correo electrónic                                                                                                    | co: exoneraciones@hacienda.go.cr                                         |  |  |
|                                                                                                    |                                                                                                    | co. exoneraciones@nacienta.go.er                                         |  |  |
| Confirmar Limpiar campos Volver al Inicio                                                                                                    |                                                                                                    |                                                                          |  |  |
| Claudio Ulloa (Pruebas)                                                                                                    |                                                                                                    |                                                                          |  |  |
|                                                                                                    |                                                                                                    |                                                                          |  |  |
|                                                                                                    |                                                                                                    |                                                                          |  |  |
|                                                                                                    |                                                                                                    |                                                                          |  |  |
| 2.2 Recibirá un correo<br>correspondiente:                                                                                                    | con el código de verificación que deberá                                                                                                    | digitar en el espacio                                                    |  |  |
| 2.2 Recibirá un correo<br>correspondiente:                                                                                                    | con el código de verificación que deberá                                                                                                    | digitar en el espacio                                                    |  |  |
| 2.2 Recibirá un correo<br>correspondiente:                                                                                                    | con el código de verificación que deberá                                                                                                    | digitar en el espacio                                                    |  |  |
| 2.2 Recibirá un correo<br>correspondiente:                                                                                                    | con el código de verificación que deberá                                                                                                    | digitar en el espacio<br>₁de 2.642 < ><br>€<br>08:31 (hace 1 minuto) ☆ € |  |  |
| 2.2 Recibirá un correo<br>correspondiente:                                                                                                    | con el código de verificación que deberá                                                                                                    | digitar en el espacio<br>1de 2.642 < ><br>€<br>08:31 (hace 1 minuto) ☆ ← |  |  |
| 2.2 Recibirá un correo<br>correspondiente:                                                                                                    | seña D Recibidos X                                                                                                    | digitar en el espacio<br>1de 2.642 < ><br>6<br>08:31 (hace 1 minuto) 🖈 ← |  |  |
| 2.2 Recibirá un correo<br>correspondiente:                                                                                                    | con el código de verificación que deberá<br>seña ⊃ recibidos ×                                                                                                    | digitar en el espacio<br>1de 2.642 < ><br>6<br>08:31 (hace 1 minuto) 🖈 ← |  |  |
| 2.2 Recibirá un correo<br>correspondiente:                                                                                                    | con el código de verificación que deberá<br>seña シ Recibidos x                                                                                                    | digitar en el espacio<br>1de 2.642 < ><br>6<br>08:31 (hace 1 minuto) ☆ ← |  |  |
| 2.2 Recibirá un correo<br>correspondiente:                                                                                                    | con el código de verificación que deberá         seña D Recibidos ×         forma que para poder resetear su contraseña, deberá ingresar el siguiente código de verificación         a de recuperación de contraseña de Exonet. Este código es para un único uso.  | digitar en el espacio<br>1de 2.642 〈                                     |  |  |
| 2.2 Recibirá un correo<br>correspondiente:     0      0      0      0      0      0      0      0      0      0      0      0      0      0      0      0      0      0      0      0      0      0      0      0      0      0      0      0      0      0      0      0      0      0      0      0      0      0      0      0      0      0      0      0      0      0      0      0      0      0      0      0      0      0      0      0      0      0      0      0      0      0      0      0      0      0      0      0      0      0      0      0      0      0      0      0      0      0      0      0      0      0      0      0      0      0      0      0      0      0      0      0      0      0      0      0      0      0      0      0      0      0      0      0      0      0      0      0      0      0      0      0      0      0      0      0      0      0      0      0      0      0      0      0      0      0      0      0      0      0      0      0      0      0      0      0      0      0      0      0      0      0      0      0      0      0      0      0      0      0      0      0      0      0      0      0      0      0      0      0      0      0      0      0      0      0      0      0      0      0      0      0      0      0      0      0      0      0      0      0      0      0      0      0      0      0      0      0      0      0      0      0      0      0      0      0      0      0      0      0      0      0      0      0      0      0      0      0      0      0      0      0      0      0      0      0      0      0      0      0      0      0      0      0      0      0      0      0      0      0      0      0      0      0      0      0      0      0      0      0      0      0      0      0      0      0      0      0      0      0      0      0      0      0      0      0      0      0      0      0      0      0      0      0      0      0      0      0      0      0      0      0      0      0      0      0      0      0      0      0      0      0      0      0      0      0 | con el código de verificación que deberá         seña D Recibidos x         forma que para poder resetear su contraseña, deberá ingresar el siguiente código de verificación         ta de recuperación de contraseña de Exonet. Este código es para un único uso. | digitar en el espacio<br>1de 2.642 < ><br>6<br>08:31 (hace 1 minuto) & ← |  |  |

Se digita el código de verificación y se hace clic en el botón confirmar (el código tiene una validez de 30 minutos)

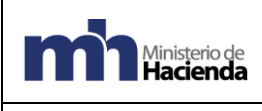

Código: MH-DGH-PRO01-GUI-18

Depto. de Gestión de Exenciones

# Sistema de Exoneraciones de Impuestos v2.0

Versión: 01

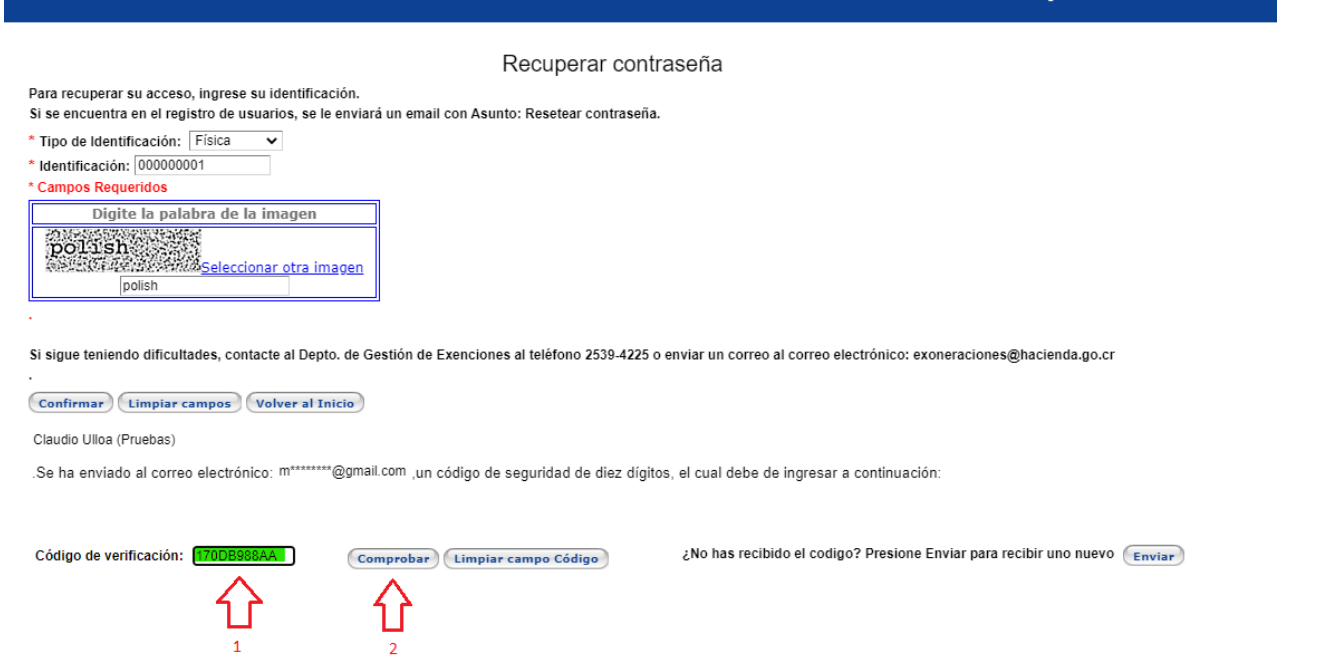

2.3 Al confirmar el código el sistema le muestra el mensaje de confirmación de reseteo de la cuenta y se enviara un nuevo correo electrónico con el link de activación:

# Sistema de Exoneraciones de Impuestos v2.0

#### Recuperar contraseña

Para recuperar su acceso, ingrese su identificación.

Si se encuentra en el registro de usuarios, se le enviará un email con Asunto: Resetear contraseña.

\* Tipo de Identificación: Física 🗸

\* Identificación: 000000001

\* Campos Requeridos

Digite la palabra de la imagen
DOLISH
Seleccionar otra imagen
polish

Si sigue teniendo dificultades, contacte al Depto. de Gestión de Exenciones al teléfono 2539-4225 o enviar un correo al correo electrónico: exoneraciones@hacienda.go.cr

Confirmar Limpiar campos Volver al Inicio

Claudio Ulloa (Pruebas)

.Se ha enviado al correo electrónico: m\*\*\*\*\*\*\*@gmail.com ,un código de seguridad de diez dígitos, el cual debe de ingresar a continuación:

Código de verificación: 170DB988AA

Comprobar Limpiar campo Código

¿No has recibido el codigo? Presione Enviar para recibir uno nuevo Enviar

La contraseña fue reseteada. Se envía al correo registrado instrucciones para completar el cambio de contraseña.

| Ministerio de | Guía para reseteo de contraseñas en Exonet |             |    | ∋gorización<br>1           |  |
|---------------|--------------------------------------------|-------------|----|----------------------------|--|
| Hacienda      | Código: MH-DGH-PRO01-GUI-18                | Versión: 01 | Pá | gina <b>6</b> de <b>11</b> |  |
|               | Depto. de Gestión de Exenciones            |             |    |                            |  |

### Paso 3 – Activación de la cuenta

3.1 Una vez que se haya recibido el link de activación se debe de activar la cuenta de la siguiente manera:

Ingresar al enlace de activación.

| Activación de Usuario - Message - Mail                                                                                                    |                       |                          |                          |                            |                        | -                        | ٥              |
|----------------------------------------------------------------------------------------------------|-----------------------|--------------------------|--------------------------|----------------------------|------------------------|--------------------------|----------------|
|                                                                                                    | ← Reply               | ≪ Reply all              | ightarrow Forward        | 🖃 Archive                  | 🔟 Delete               | PD Set flag              |                |
| Activación de Usuario                                                                                                    |                       |                          |                          |                            |                        |                          |                |
| exensistema@hacienda.go.cr <exensistema@hacienda.go.cr> 18:14</exensistema@hacienda.go.cr>                                                                                                    |                       |                          |                          |                            |                        |                          | ļ              |
| To: Claudio Ulloa Loria                                                                                                    |                       |                          |                          |                            |                        |                          |                |
| Estimado Usuario                                                                                                    |                       |                          |                          |                            |                        |                          |                |
| El Departamento de Gestión de Exenciones del Ministerio de Hacienda le informa que para el uso del Sistema de Solicitudes de Exoneración en línea,<br>Nombre: Pruebas<br>Número de identificación: Física 209990999                                                                                                    | debe activar s        | u usuario siguieno       | lo el siguiente lin      | ık                         |                        |                          |                |
| LINK DE ACTIVACIÓN: https://exenciones.hacienda.go.cr/exenciones/EXUsrActivar.aspx?F209990999,VNPMPSCIERSZSYF                                                                                                    | n el enlace           |                          |                          |                            |                        |                          |                |
| Consultas a los teléfonos : <u>2233-5661</u> y <u>2221-5879</u><br>Gracias.                                                                                                    |                       |                          |                          |                            |                        |                          |                |
| Este mensigi de correo electricico, incluídos la archivor adjuntos, es para el uco accluiulo de la parsona a la que se ha envindo, y puede contener información que sea confidencial o protegida legamente. Si usted no es<br>immediatamente al remitente por correo electrónico y suprimir permanentemente este mensigi y los archivos adjuntos. No se otorga ninguna garantía de que este e-mail esté libre de errores o virus.<br>Division de naccentros rescues-solacción de sextual. De facetina. | el destinatario, o ha | recibido este mensaje po | error, no está autorizad | do a copiar, distribuir, o | utilizar de alguna man | era este mensaje. Por fi | avor notifique |

3.2 Crear una contraseña (mínimo 6 caracteres, máximo 10, o debe tener caracteres especiales)

| S Activa                        | ar Usuario                                 | \$                                         | < +          |                                                        |                                                         |                                                          |  |
|---------------------------------|--------------------------------------------|--------------------------------------------|--------------|--------------------------------------------------------|---------------------------------------------------------|----------------------------------------------------------|--|
| $\leftrightarrow$ $\rightarrow$ | СÛ                                         | exencion                                   | es.hacienda. | go.cr/exenciones/EXUs                                  | rActivar.aspx?F209990999,VNPMPSCIERSZSYF                |                                                          |  |
| ᠷ                               | Sistema de Exoneraciones de Impuestos v2.0 |                                            |              |                                                        |                                                         |                                                          |  |
|                                 | Una vez di<br>contraseña<br>en la boto     | gitada la<br>a, hacerf clic<br>n "Activar" | ⇔            | Ingresar Contraseña<br>Confirmar Contraseña<br>Activar | * La contraseña tiene que tener entre 6 y 10 caracteres | Crear una contraaseña, minimo<br>6 caracteres, maximo 10 |  |

3.3 Una vez completado este paso, el sistema le indicara que el usuario fue activado satisfactoriamente, apareciendo la leyenda usuario activado.

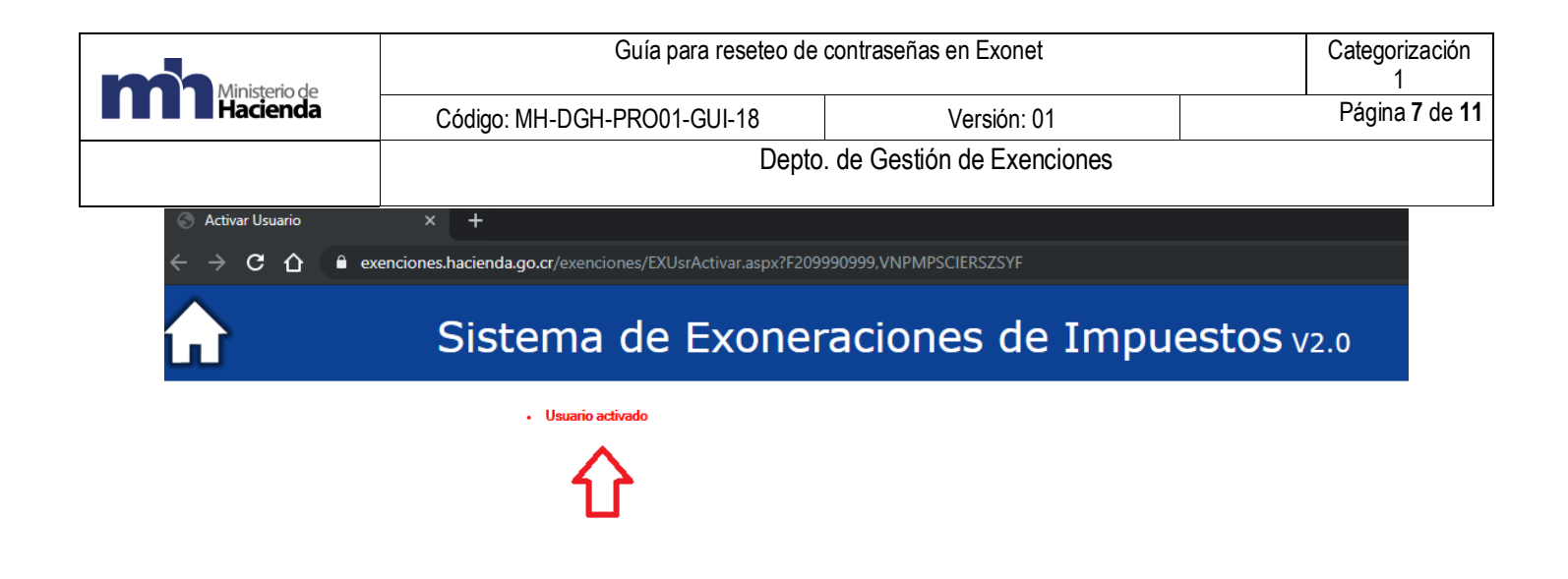

3.4 Después de que el usuario quede debidamente activado deberá hacer clic en el icono 🔂 para dirigirse a la página principal de Exonet para iniciar sesión

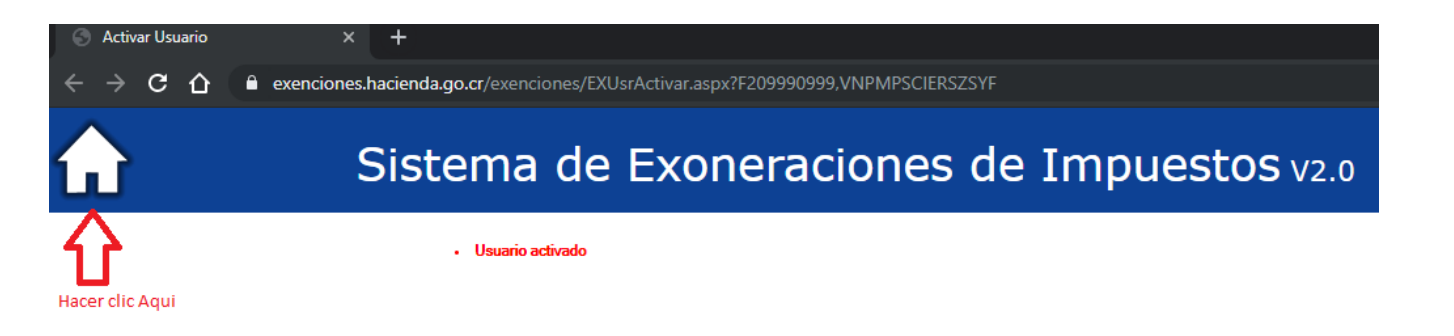

3.5 La página recargará al inicio de Exonet para iniciar sesión con su número de identificación y su contraseña:

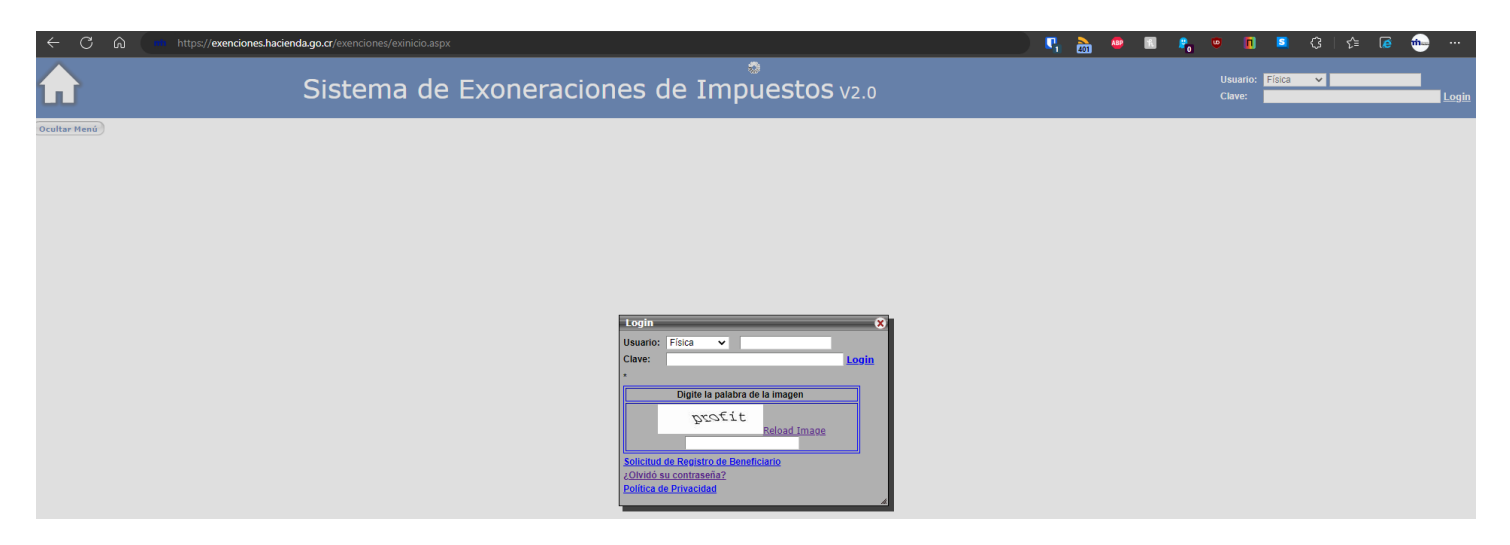

Una vez realizados todos estos pasos se deberá de seguir ingresado al sistema por la página principal: <u>https://exenciones.hacienda.go.cr/exenciones/exinicio.aspx</u> ya que el enlace de activación pierde su validez y dará error si se intenta ingresar por ahí nuevamente. Se aconseja eliminar el correo de activación para evitar confusiones.

| Ministerio de | Guía para reseteo de        | Categorización<br>1 |                              |
|---------------|-----------------------------|---------------------|------------------------------|
| Hacienda      | Código: MH-DGH-PRO01-GUI-18 | Versión: 01         | Página <b>8</b> de <b>11</b> |
|               | Depto                       |                     |                              |

#### 6. Errores comunes

1) Si los datos son incorrectos se mostrará la advertencia de que el usuario no existe o no es un usuario activo. El mismo error se muestra si la cuenta ya se reseteo anteriormente y no se ha activado todavía.

| Sistema de Exoneraciones de Impuestos v2.0                                                                                                    |  |  |  |  |  |
|----------------------------------------------------------------------------------------------------|--|--|--|--|--|
| Recuperar contraseña                                                                                                    |  |  |  |  |  |
| Para recuperar su acceso, ingrese su identificación.                                                                                                    |  |  |  |  |  |
| Si se encuentra en el registro de usuarios, se le enviará un email con Asunto: Resetear contraseña.                                                                      |  |  |  |  |  |
| * Tipo de Identificación: Física 🗸                                                                                                    |  |  |  |  |  |
| <sup>*</sup> Identificación: 100001111                                                                                                    |  |  |  |  |  |
| * Campos Requeridos                                                                                                    |  |  |  |  |  |
| Digite la palabra de la imagen<br>idea Seleccionar otra imagen<br>idea                                                                                                   |  |  |  |  |  |
| Usuario NO está Activo o NO Existe!                                                                                                    |  |  |  |  |  |
| Si sigue teniendo dificultades, contacte al Depto. de Gestión de Exenciones al teléfono 2539-4225 o enviar un correo al correo electrónico: exoneraciones@hacienda.go.cr |  |  |  |  |  |
| Confirmar Limpiar campos Volver al Inicio                                                                                                    |  |  |  |  |  |

2) Si al entrar al link de activación se presenta una advertencia que indica "No es posible activar esta cuenta, comuníquese con el Departamento de Gestión de Exenciones"

# Sistema de Exoneraciones de Impuestos v2.0

No es posible activar esta cuenta, comuníquese con el departamento de exenciones

Se refiere a que se dan los siguientes escenarios:

- a- La cuenta ya está activa y se está intentando ingresar por un link de activación ya utilizado, se debe ingresar sistema por la página principal: <u>https://exenciones.hacienda.go.cr/exenciones/exinicio.aspx</u> con su usuario y contraseña.
- b- La cuenta se ha reseteado más de una vez por lo que un nuevo correo de activación invalida el anterior, siempre debe usar el correo de activación con la fecha y la hora más recientes.
- c- El servicio de envío de correos puede tardar hasta 10-15 minutos para enviar los correos con los códigos de confirmación y el link de activación favor tener paciencia y evitar hacer el proceso de reseteo varias veces para evitar que ocurra lo indicado en el punto anterior.

| Ministerio de | Guía para reseteo de contraseñas en Exonet |             |  |                              |  |
|---------------|--------------------------------------------|-------------|--|------------------------------|--|
| Hacienda      | Código: MH-DGH-PRO01-GUI-18                | Versión: 01 |  | Página <b>9</b> de <b>11</b> |  |
|               | Depto. de Gestión de Exenciones            |             |  |                              |  |

d- El usuario siempre será el número de identificación del usuario (cedula física, residencia, pasaporte, DIDI), no se utilizan números de cedulas jurídicas para el inicio de sesión.

## 7. Documentos vinculados

No hay

8. Glosario de términos y siglas.

**EXONET:** Sistema de información para el trámite electrónico de solicitudes de exención del Departamento de Gestión de Exenciones de la Dirección General de Hacienda.

## 9. Información de control del Documento

| GUÍA PARA RESETEO DE CONTRASEÑAS EN EXONET |                          |                               |                                                    |                    |                |  |  |  |
|--------------------------------------------|--------------------------|-------------------------------|----------------------------------------------------|--------------------|----------------|--|--|--|
| Versión                                    | Tarea                    | Responsable                   | Cargo                                              | Descripción<br>del | Fecha          |  |  |  |
|                                            |                          |                               |                                                    | cambio             |                |  |  |  |
| 1                                          | Elaborado                | Claudio Ulloa                 | Funcionario, Departamento de Gestión de Exenciones | Elaboración        | Enero,<br>2023 |  |  |  |
| 1                                          | Revisión y<br>Aprobación | Luis Javier Rivera<br>Montoya | Jefe, Departamento de Gestión de<br>Exenciones     | Revisión           | Enero,<br>2023 |  |  |  |

| Ministerio de | Guía para reseteo de            | Categorización<br>1 |                 |  |  |
|---------------|---------------------------------|---------------------|-----------------|--|--|
| Hacienda      | Código: MH-DGH-PRO01-GUI-18     | Versión: 01         | Página 10 de 11 |  |  |
|               | Depto. de Gestión de Exenciones |                     |                 |  |  |

# 10. Documentos a sustituir

| DOCUMENTO ANTERIOR |           |            | DOCUMENTO NUEVO |                         |            |
|--------------------|-----------|------------|-----------------|-------------------------|------------|
| Nombre             | Código    | N° Versión | Nombre          | Código                  | N° Versión |
| No aplica          | No aplica | No aplica  | No aplica       | MH-DGH-<br>PRO01-GUI-18 | 1          |

### 11. Firmas de autorización

| Elaborado por:                     | Lic. Luis Javier Rivera Montoya, |  |
|------------------------------------|----------------------------------|--|
| Claudio Ulloa Loria                | Jefe Departamento de Gestión     |  |
| Departamento Gestión de Exenciones | de Exenciones                    |  |

VoBo Ma de Los Angeles Ramírez Rojas Subdirección de Supervisión Operativa